## **Creating a Quarterly Report**

To create a Quarterly report for a hospital, go to your hospital homepage and click on the Signed-off data tab

| Histopathology group 📧 Test Hospital |  |  |  |
|--------------------------------------|--|--|--|
| ABC: Test hospital                   |  |  |  |
| Local data Signed off data           |  |  |  |

In Signed-off data, click on Create Report. You may need to scroll down as the Create Report button is after any reports that you created for the hospital.

| 📤 Atlas Home 🛛 Test Hospital                                                                                                    | 📕 Manual 📔 Help                                                                                                    | Philip Ryan   My home   Find   User info   Log out          |
|----------------------------------------------------------------------------------------------------|----------------------------------------------------------------------------------------------------|-------------------------------------------------------------|
| 💗 🐽 NQAIS Histopathol                                                                                                    | ogy                                                                                                    |                                                             |
| Histopathology group 📧 Test Hospital                                                                                                    |                                                                                                    | ~                                                           |
| ABC: Test hospital                                                                                                    |                                                                                                    | Comments Reports Mapping tables Encryption tool             |
| QI Report for Q1 2019 Snaps<br>Description: 10 May 2019 10:14, Type: Full,<br>Trend Internal: Month, Comparison group: All, Show Q Marks: No,<br>Non Conformance Reporting in NQAIS: Yes, Show Autopsy: Yes, Sho<br>Create Report | hot: Jan 2019 - Mar 2019<br>Histology Cytology Separation: All, Autopsy Case Type: All, Show Primary Organ/Site: Yes, Sho<br>w Frozen Section: Yes, Show Trend: Yes | w all .pdf • Download Report Delete Report View Report Next |
| Browser Information                                                                                                    |                                                                                                    |                                                             |

The create Report options menu opens.

| 📤 Atlas Home 🛛 Test Hospita                                                                                            | l de la constante de la constante de la constante de la constante de la constante de la constante de la constan                                                           | 🗖 Manual 🔎 Help                                                                               |                                         | Philip Ryan   My home   Find   User info   Log out   |  |
|----------------------------------------------------------------------------------------------------|----------------------------------------------------------------------------------------------------|-----------------------------------------------------------------------------------------------|-----------------------------------------|------------------------------------------------------|--|
| NQAIS Histopathology                                                                                                   |                                                                                                    |                                                                                               |                                         |                                                      |  |
| Histopathology group 🔟                                                                                                 | Test Hospital                                                                                                    |                                                                                               |                                         | · · · · · · · · · · · · · · · · · · ·                |  |
| ABC: Test hospital                                                                                                    | ata                                                                                                    |                                                                                               |                                         | Comments Reports Mapping tables Encryption tool      |  |
| QI Report for Q1 2019<br>Description: 10 May 2019 10:1<br>Trend interval: Month, Compa<br>Non Conformance Reporting in | Snapshot: Jan 2019 - Mar 20<br>4, Type: Full,<br>rison group: All, Show Q Marks: No, Histology Cytology Sep<br>I NQAIS: Yes, Show Autopsy: Yes, Show Frozen Section: Yes, | 9 Trend: Apr 2018 - Mar 2<br>aration: All, Autopsy Case Type: All, Show Pr<br>Show Trend: Yes | 019<br>rimary Organ/Site: Yes, Show all | pdf Y Download Report Delete Report View Report Next |  |
| Create Report                                                                                                    |                                                                                                    |                                                                                               |                                         |                                                      |  |
| Name                                                                                                    | NQAIS Quarterly Report 2019-Q4                                                                                                    | Description                                                                                   | 10 Feb 2020 09:41                       |                                                      |  |
| Snapshot                                                                                                    | Oct 2019 V to Dec 2019 V                                                                                                    | Report type                                                                                   | Full                                    |                                                      |  |
| Trend                                                                                                    | Jan 2019 V to Dec 2019 V                                                                                                    | Comparison group                                                                              | None 🔻                                  |                                                      |  |
| Trend interval                                                                                                    | Month •                                                                                                    | Show Q Marks                                                                                  | 2                                       |                                                      |  |
| Histology Cytology<br>Separation                                                                                       | All                                                                                                    | Coroner/Non-coroner<br>separation                                                             | All                                     | Ŧ                                                    |  |
| Show Primary Organ/Site                                                                                                | (Primary Organ Site reports shown when checked)                                                                                                    | Show Non Conformance Reporting                                                                |                                         |                                                      |  |
| Show Autopsy                                                                                                    |                                                                                                    | Show Frozen Section                                                                           |                                         |                                                      |  |
| Show Trend                                                                                                    | <ul> <li>(Trend analysis run only when checked)</li> </ul>                                                                                                    |                                                                                               |                                         |                                                      |  |
|                                                                                                    |                                                                                                    |                                                                                               |                                         | Create Report                                        |  |

Change the Snapshot dates to the quarter that you wish to run the report for, and the Trend to a rolling year to end date of quarter.

| Snapshot | Oct 2019 🔻 | to | Dec 2019 🔻 |
|----------|------------|----|------------|
| Trend    | Jan 2019 🔻 | to | Dec 2019 🔻 |

The Comparison group should be changed to XXXXXX

\_\_\_\_\_

| Comparison group | All 🔻                                            |
|------------------|--------------------------------------------------|
|                  | All<br>Cancer centres<br>General centres<br>None |
|                  |                                                  |

If you do not complete Autopsies at the hospital, you can untick the 'Show Autopsy' button

Show Autopsy

If you do not complete Frozen Sections at the hospital, you can untick the 'Frozen Section' button

Show Frozen Section

Click the green 'Create Report' button to create a quarter Report. When the report is created, the new Quarterly Report will appear at the top of your Reports page